## Scannerizzazione dopo un aggiornamento del pc

Capita spesso che un aggiornamento di Windows 10 riattiva l'impostazione "Condivisione protetta da password" precedentemente disattivata, creando dei problemi con la scannerizzazione. Come si può risolvere?

Passo1: start->digitare: "impostazioni"

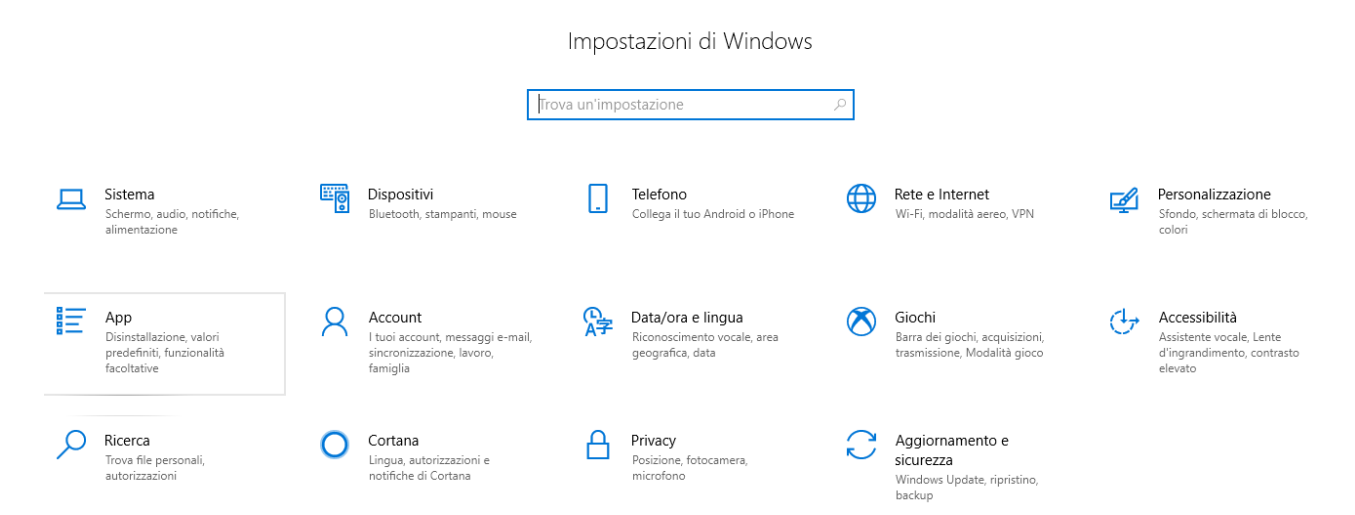

## Passo2: click su Rete e Internet

A

Rete e Internet Wi-Fi, modalità aereo, VPN

Passo3: click su opzioni di condivisione o Centro connessioni di rete e condivisione

## Modifica le impostazioni di rete

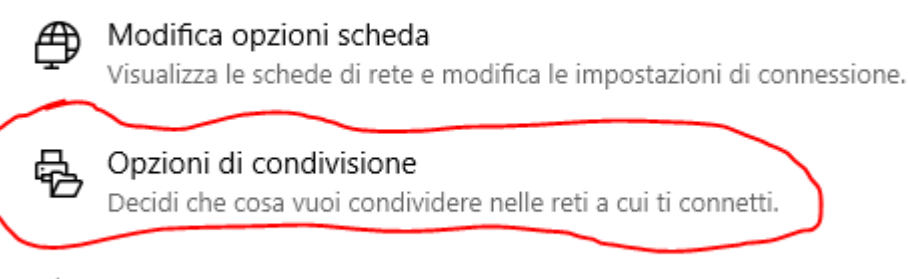

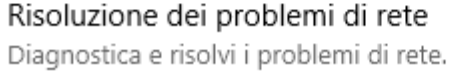

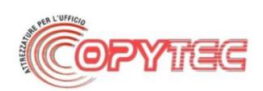

**Nota:** al passo 3 in alcuni pc invece di "opzioni di condivisione" si trova la voce "Centro connessioni di rete e condivisione", in questo caso click su *Centro connessioni di rete e condivisione* 

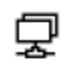

Modifica opzioni scheda Visualizza le schede di rete e modifica le impostazioni di connessione.

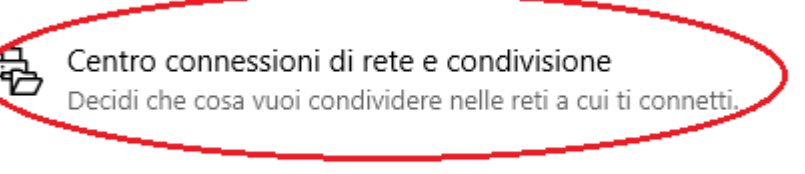

Risoluzione dei problemi di rete Diagnostica e risolvi i problemi di rete.

Passo4 (non sempre necessario): click su modifica impostazioni di condivisione avanzate

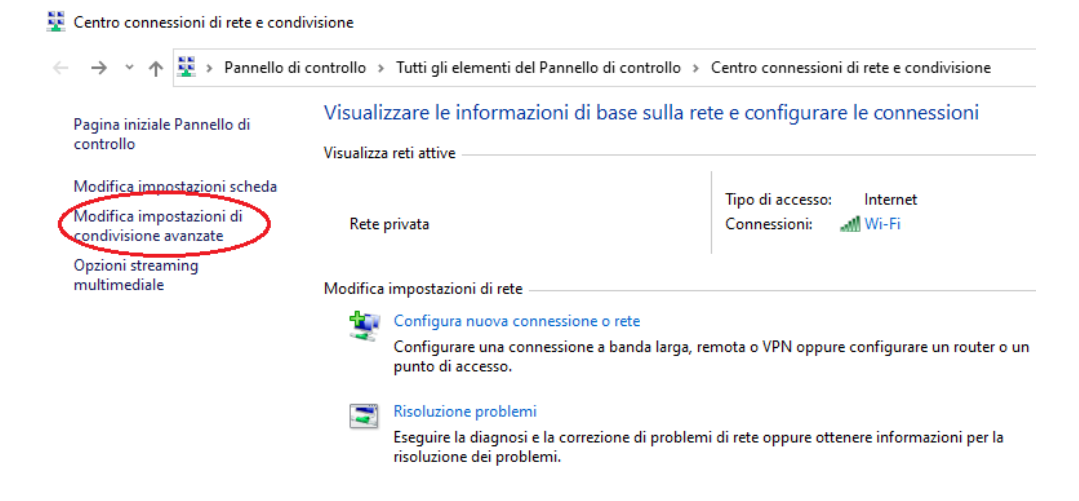

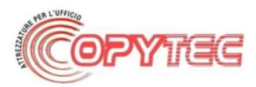

**Passo5:** click su tutte le reti (cliccare sulla freccia a destra per aprire menù a tendina) ->condivisione protetta da password (ultima voce)

| ndivisione cartella pubblica                                                                                                    |            |
|----------------------------------------------------------------------------------------------------|------------|
| Se la condivisione delle cartelle pubbliche è attiva, gli utenti della rete possono accedere ai fil<br>cartelle.                                                                                                    | e di tali  |
| Attiva la condivisione per consentire la lettura e la scrittura dei file delle cartelle pubbl<br>tutti gli utenti con accesso alla rete                                                                                                    | liche a    |
| <ul> <li>Disattiva condivisione cartelle pubbliche (gli utenti che accedono al computer potran<br/>comunque accedere alle cartelle)</li> </ul>                                                                                                    | no         |
| issi multimediali                                                                                                    |            |
| Se i flussi multimediali sono attivi, gli utenti e i dispositivi nella rete possono accedere alla mu<br>alle immagini e ai video presenti nel computer. Il computer, inoltre, può trovare contenuti<br>multimediali nella rete.                                                                                                    | ısica,     |
| Scegliere le opzioni dei flussi multimediali                                                                                                    |            |
| nnessioni condivisione file                                                                                                    |            |
| Per proteggere le connessioni di condivisione file, in Windows viene utilizzata la crittografia a<br>bit. Alcuni dispositivi non supportano la crittografia a 128 bit, pertanto devono utilizzare la<br>crittografia a 40 o 56 bit.                                                                                                    | 128        |
| <ul> <li>Usa la crittografia a 128 bit per proteggere le connessioni di condivisione file (scelta<br/>consigliata)</li> </ul>                                                                                                    |            |
| O Abilita condivisione file per dispositivi che utilizzano la crittografia a 40 o 56 bit                                                                                                    |            |
| ndivisione protetta da password                                                                                                    |            |
| Quando è attiva la condivisione protetta con password, solo coloro che dispongono di un acc<br>utente e di una password per il computer possono accedere ai file condivisi, alle stampanti<br>collegate al computer e alle cartelle pubbliche. Per consentire l'accesso anche ad altri utenti,<br>necessario disattivare la condivisione protetta con password. | count<br>è |
| <ul> <li>Attiva condivisione protetta da password</li> <li>Disattiva condivisione protetta da password</li> </ul>                                                                                                    |            |
| Disattiva condivisione protetta da password                                                                                                    |            |

Passo6: Impostare su disattiva condivisione protetta da password e salvare le modifiche.

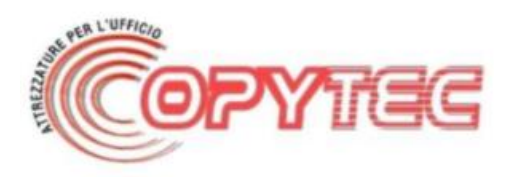

Via Gennaro Tescione, 11 81100 Caserta

(S) Tel. : + 39 0823 305277 Fax : + 39 0823 305272

E-mail : copytec.sas@libero.it PEC: copytec@pec.copytecsas.com

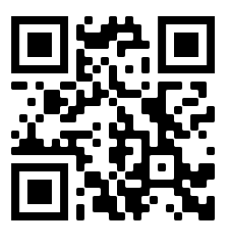